## How to update display name in Moodle

1. Once logged into Moodle, select the drop-down menu from the icon in the top right hand corner of the screen. Select "profile".

| ■ LC Moodle Lew | is and Clark Home Information Technology Home Moodle Help * English - United States (en_us) * |                                                                                                    | Ima Student                                       |  |
|-----------------|-----------------------------------------------------------------------------------------------|----------------------------------------------------------------------------------------------------|---------------------------------------------------|--|
| a Dashboard     | Lewis & Clark College Moodle                                                                  |                                                                                                    | Dashboard                                         |  |
| # Site home     | Lewis & Clark College Moodle                                                                  |                                                                                                    | Grades                                            |  |
| 🛗 Calendar      |                                                                                               | Moodle 3.7 Update for                                                                                                    | <ul> <li>Messages</li> <li>Preferences</li> </ul> |  |
| Private files   | Course categories                                                                             | Moodle was updated to ver<br>14th. On the 14th we will be                                                                               | 🕪 Log out                                         |  |
|                 | College of Arts and Science (5)                                                               | Expand all post-update fixes. Please don't hesitate to report<br>anything that doesn't appear to work as expect<br>to the Service Desk. |                                                   |  |

2. Under "User details" select "Edit profile"

| ELC Moodle Lewis and Clark | k Home Information Technology Home Moodle Help ▼ English - United States (en_ | (Jus) •          |  |  |  |
|----------------------------|-------------------------------------------------------------------------------|------------------|--|--|--|
| 🔁 Dashboard                | Ima Student <sup>• Message</sup>                                              |                  |  |  |  |
| ℰ Site home                |                                                                               |                  |  |  |  |
| 🛗 Calendar                 |                                                                               |                  |  |  |  |
| Private files              | Dashboard / Profile                                                           |                  |  |  |  |
|                            |                                                                               |                  |  |  |  |
|                            | User details                                                                  | Reports          |  |  |  |
|                            | Edit profile                                                                  | Browser sessions |  |  |  |
|                            | Email address                                                                 | Grades overview  |  |  |  |

3. Update display name with chosen name

| Moodle      | Lewis and Clark Home Information Technology Home Moodle Help 👻 English - United States (en_us) 💌 |  |  |  |  |  |
|-------------|--------------------------------------------------------------------------------------------------|--|--|--|--|--|
| ard         | Ima Student <sup>•</sup> Message                                                                 |  |  |  |  |  |
| ne          |                                                                                                  |  |  |  |  |  |
| r           | Dashboard / Preferences / User account / Edit profile                                            |  |  |  |  |  |
| ïles        |                                                                                                  |  |  |  |  |  |
| Ima Student |                                                                                                  |  |  |  |  |  |
|             | ▼ General                                                                                        |  |  |  |  |  |
|             | First name IIIma                                                                                 |  |  |  |  |  |
|             | Last name O Student                                                                              |  |  |  |  |  |

4. Scroll to the bottom and select "update profile"

|    |                                                         | Accepted file types:                                        |  |
|----|---------------------------------------------------------|-------------------------------------------------------------|--|
|    |                                                         | Image files used on the web .gif .jpe .jpeg .jpg .svg .svgz |  |
|    | Picture description                                     |                                                             |  |
| →  | <ul> <li>Additional names</li> <li>Interests</li> </ul> |                                                             |  |
| →  |                                                         |                                                             |  |
| •  | Optional                                                |                                                             |  |
|    |                                                         | Update profile Cancel                                       |  |
| Th | There are required fields in this form marked 🕕 .       |                                                             |  |